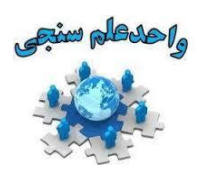

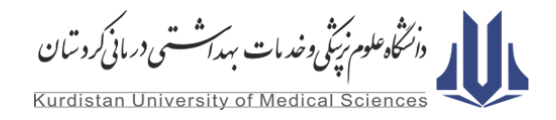

# راهنمای شمارهٔ ۵؛ راهنمای استفاده از پایگاه اطلاعاتی "Emerald

معرفي

پایگاه اطلاعاتی Emerald متعلق به گروه انتشاراتی Emerald است. امرالد ناشر دانشگاهی مجلات و کتابهای علمی در حوزههای تخصصی مدیریت، تجارت و بازاریابی، آموزش، علوم کتابداری، سلامت و مهندسی است که در سال ۱۹۶۷ تأسیس و مقر آن در شهر بینگلی انگلستان واقع شده است. امرالد در کشورهای زیادی فعالیت داشته و با بیش از ۳۰۰ کارمند و استفاده از خدمات بیش از ۱۰۶ هزار نفر به عنوان پژوهشگر، ویراستار و مشاور علمی در ۱۳۰ کشور جهان، به بیش از ۵۰۰۰ مرکز دانشگاهی، تجاری و اقتصادی جهان خدمات ارائه می کند.

این ناشر با سابقه حدود ۵۰ سال در حوزه نشر، بیش از ۳۰۰ ژورنال تخصصی (Journals) ، بیش از ۲۶۵۰ عنوان کتاب (Books & Book Series)و بیش از ۴۵۰ منبع آموزشی (Teaching Case)، مهمترین و اصلیترین مجموعهٔ تخصصی در حوزهٔ تخصصی تحت پوشش را در اختیار پژوهشگران قرار میدهد. برای تهیهٔ این مجموعهٔ مدیریتی، ۹۸ دانشگاه و مدرسه عالی بازرگانی (Business School) از ۱۰۰ دانشگاه برتر جهان با امرالد همکاری میکنند.

دسترسی به پایگاه اطلاعاتی Emerald

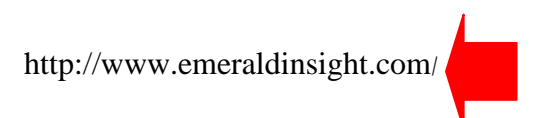

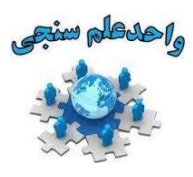

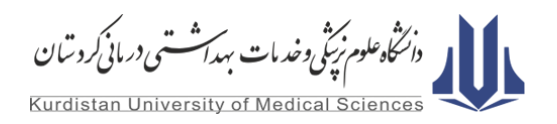

| $ullet 	o \mathbf{C}$ ( ) www.emeraldinsight.com          |                                           | \$                                                         |
|-----------------------------------------------------------|-------------------------------------------|------------------------------------------------------------|
|                                                           |                                           | Log in   Register  Help Cart  Mobile Pairing   Admin       |
| <b>C</b> Emerald Insig                                    | ht                                        | brought to you by Kurdistan University of Medical Sciences |
|                                                           |                                           |                                                            |
| Home Journals & Books Case Studies                        |                                           | Resource areas: Emerald Resources                          |
|                                                           |                                           | resource areas. Enterna reserves                           |
| Q                                                         | in: Articles and Cha                      | pters Search Advanced Search                               |
|                                                           |                                           |                                                            |
| Browse Journals & Books                                   |                                           |                                                            |
| browse sournais & books                                   |                                           |                                                            |
| > Accounting & Finance                                    | Information & Knowledge Management        | > Public Policy & Environmental Management                 |
| > Economics                                               | > Library & Information Science           | > Sociology                                                |
| > Education                                               | Management Science & Operations           | > Strategy                                                 |
| > Engineering                                             | > Marketing                               | > Tourism & Hospitality                                    |
| > Health & Social Care                                    | > Property Management & Built Environment | > Transport                                                |
| > HR & Organizational Behaviour                           |                                           |                                                            |
| Most Dopular Articlas                                     |                                           | #PoolWorldPocoorch                                         |
| Wost Popular Articles                                     |                                           | #RealWondResearch                                          |
| From the last 7 days:                                     |                                           |                                                            |
| What the hare can teach the tortoise about make-buy stra  | ategies for radical innovations           | #RealWorldResearch                                         |
| Inspiring teaching: learning from exemplary practitioners |                                           |                                                            |
|                                                           |                                           |                                                            |

### امرالد ارتباط قوی و مستمری با انجمنهای علمی مهم جهان بر اساس قراردادهای مشخص، از جمله انجمنهای زیر دارد:

- The Association to Advance Collegiate Schools of Business (AACSB)
- The Academy of Management, the International Federation of Library Associations (IFLA)
- The American Library Association (ALA)
- The European Foundation for Management Development (EFMD)
- Central and East European Management Development Association (CEEMAN)

مجلات پایگاه اطلاعاتی Emerald در بانکهای اطلاعاتی مهم نظیر Scopus ،Web of Science و سایر سیستمهای مشابه نمایه شده و قابل شناسایی هستند. تاکنون حدود ۶۴ درصد ژورنالهای امرالد در Web of Science و ۸۰ درصد مجلات در Scopus ایندکس شدهاند.

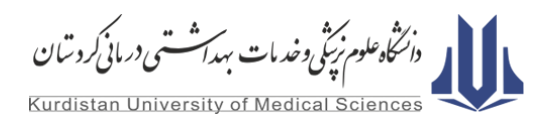

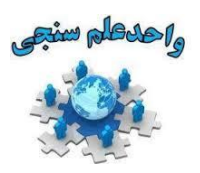

از ویژگیهای پایگاه اطلاعاتی Emerald، معرفی مقالات پربازدید هر هفته (Most Popular Articles) و نمایش دستهبندی موضوعات علمی در صفحه اول این پایگاه است.

## منابع تحت پوشش

- ✓ بیش از ۳۰۰ ژورنال تخصصی(Journals)
- ✓ یش از ۲۶۵۰ عنوان کتاب (Books & Book Series)
  - ✓ بیش از ۴۵۰ منبع آموزشی(Teaching Case)

#### تعداد مقالات تحت پوشش

🗸 بیش از ۱۳۰ هزار مقاله

### نوع ارائه اطلاعات

- ✓ اطلاعات كتابشناختى،
  - 🗸 چکیدہ،
  - 🗸 متن کامل،

## فرمتهای تحت پوشش

- HTML 🗸
  - PDF ✓

## پوشش موضوعی

علوم مدیریت، حسابداری و امور مالی، اقتصاد، بازاریابی، آموزش و پرورش، علوم کتابداری و اطلاعرسانی، مدیریت دانش و مدیریت اطلاعات، منابع انسانی و رفتار سازمانی، مدیریت داراییها و فضاهای ساخته شده، سیاست عمومی و مدیریت محیط زیست،

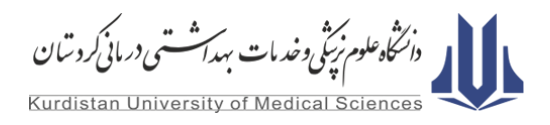

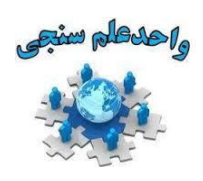

مهندسی، سلامت و مراقبتهای اجتماعی، جامعهشناسی، استراتژی، توریسم و هتلداری، حمل و نقل، دولت الکترونیک، اداره امور عمومی، سیاست اجتماعی، خدمات پلیس، مدیریت ساختمان، میراث فرهنگی، توسعه پایدار، مدیریت رخدادها، ورزش و تفریحات، آموزش معلمان، عدالت اجتماعی، مهندسی مکانیک، مهندسی الکترونیک، ربوتیک، اثربخشی سازمانی، سیستمهای اطلاعاتی، تجارت و بازرگانی، کارآفرینی، بازارهای نوظهور.

## پوشش زمانی

🗸 ۱۸۹۸ تا کنون

## پوشش زبانی

🗸 انگلیسی

## پوشش جغرافیایی

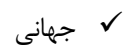

#### مخاطبان

- 🗸 دانشجويان،
  - 🗸 اساتيد،
  - ✓ محققان،
- 🗸 کتابخانه ها،
- 🗸 كتابداران،
- 🗸 مراکز تجاری،
- مراكز اقتصادى،

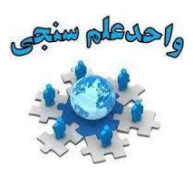

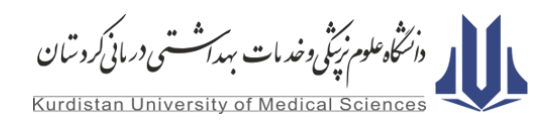

#### جستجو در پایگاه اطلاعاتی Emerald

۱- وارد پایگاه (Emerald (http://emeraldinsight.com شوید. در صفحه نسخت سایت، یک باکس برای جستجوی ساده موجود است که می توانید کلمه کلیدی مورد نظر خود را در مقالات مجلات و فصول کتاب ها (Articles and Chapters) یا مطالعات موردی (Case studies) جستجو کنید.

| Cemerald Insight                              |                                           |                                          |  |
|-----------------------------------------------|-------------------------------------------|------------------------------------------|--|
| Hon > Journals & Books   Case Studies   Autho | r Services                                | Resource areas: Emerald Resources 🗸      |  |
|                                               | in: Articles and Chap                     | ters Search Advanced Search              |  |
| Browse Journals & Books                       |                                           |                                          |  |
| > Accounting & Finance                        | Information & Knowledge Management        | Public Policy & Environmental Management |  |
| > Economics                                   | Library & Information Science             | > Sociology                              |  |
| > Education                                   | > Management Science & Operations         | > Strategy                               |  |
| > Engineering                                 | > Marketing                               | > Tourism & Hospitality                  |  |
| > Health & Social Care                        | > Property Management & Built Environment | > Transport                              |  |
| > HR & Organizational Behaviour               |                                           |                                          |  |

۲- برای دسترسی به عناوین ژورنالها، کتب و مطالعات موردی نیز قادر هستید از گزینههای قرار داده شده در بالای کادر جستجو استفاده کنید. همچنین، یک طبقهبندی موضوعی از مجلات و کتب در پایین کادر جستجوی ساده قرار دارد.

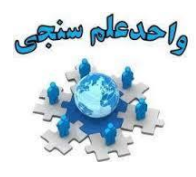

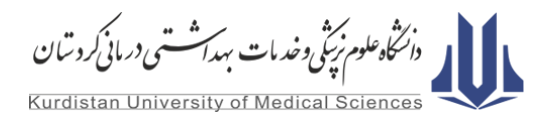

| Emerald Insig                                                                                                 | ght<br>thor Services                                                                                  | Log in   Register  Help Cart  Mobile Pairing   Admin<br>Resource areas: Emerald Resources v                                                                                                    |
|----------------------------------------------------------------------------------------------------|----------------------------------------------------------------------------------------------------|----------------------------------------------------------------------------------------------------|
| ٩                                                                                                    | in: Articles and Ch                                                                                   | apters Search Advanced Search                                                                                                    |
| Browse Journals & Books                                                                                       | Y                                                                                                    |                                                                                                    |
| > Accounting & Finance                                                                                        | <ul> <li>Information &amp; Knowledge Management</li> <li>Library &amp; Information Science</li> </ul> | Public Policy & Environmental Management                                                                                                    |
| > Economics                                                                                                   | Kenagement Science                                                                                    | > Sociology                                                                                                    |
|                                                                                                    | Marketing                                                                                             | > Strategy                                                                                                    |
| > Legith & Social Care                                                                                        | Property Management & Built Environment                                                               |                                                                                                    |
| <ul> <li>&gt; HR &amp; Organizational Behaviour</li> </ul>                                                    |                                                                                                    |                                                                                                    |
| Most Popular Articles<br>From the last 7 days:                                                                |                                                                                                    | Featured Research                                                                                                    |
| What the hare can teach the tortoise about make-buy<br>The myth of the ethical consumer – do ethics matter in | strategies for radical innovations<br>n purchase behaviour?                                           | Manag Manag Kanag Kanag |

۳- در صفحهٔ اختصاصی هر مجله، با استفاده از گزینههای موجود میتوانید آخرین شماره منتشر شده ژورنال، لیست تمام شمارههای منتشر شده، مقالات پرارجاع و مقالات پربازدید مجله را مشاهده کنید. آخرین مقالات منتشر شده نیز از طریق منوی سمت راست صفحه در دسترس هستند. با استفاده از کادر جستجوی بالای صفحه نیز میتوانید یک کلیدواژه را در مقالات آن مجله سرچ کنید.

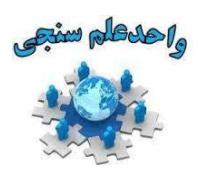

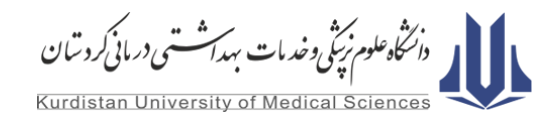

| Q                                           |                                                                                                    | in:   | This Journal          | T | Search                                                                                       | Advanced Search                                                                                                    |
|---------------------------------------------|----------------------------------------------------------------------------------------------------|-------|-----------------------|---|----------------------------------------------------------------------------------------------|----------------------------------------------------------------------------------------------------|
| Home > Browse Journals &                    | Books > Accounting Research Journal                                                                                                    |       |                       |   |                                                                                              |                                                                                                    |
| Accounting Flasearch<br>Journal             | Accounting Research Journal ISSN: 1030-9616 Online from: 2005 Subject Area: Accounting & Finance Current Issue   Available Issues   Most Cited   Most Read ToC | Alert | RSS   Add to favorite | ٣ | Most Read<br>The most p<br>title:<br>Last Year<br>Comparison<br>disclosure b<br>developed of | Most Cited Related<br>opular articles from this<br>Last 7 Days<br>of propensity for carbon<br>netween developing and<br>countries : A resource |
| Volume List<br>Issue(s) available: 30 - fro | m Volume 18 Issue 1, to Volume 28 Issue 3                                                                                                    |       |                       |   | constraint p<br>Firm charac<br>average sto<br>The joint eff                                  | erspective<br>teristics, distress risk and<br>ck returns<br>ects of management incentive                                                       |

۴- برای انجام جستجوی پیشرفته، روی گزینه Advanced Search در کنار باکس جستجوی ساده کلیک کنید. در قسمت جستجوی پیشرفته، میتوانید عبارت خود را به ترتیب، بر اساس تمام محتوای سایت، اسامی نویسندگان، چکیده مقالات یا کتب، عنوان انتشارات، عنوان و شماره مجله، عنوان رکورد، کلیدواژهها، بر اساس شماره های شاپا/شابک نسخه چاپی/شابک نسخهٔ الکترونیکی، شماره مجلد نشریه، شمارهٔ مجله، شمارهٔ صفحهٔ مجله و عنوان عکسها و جداول جستجو کنید.

| Advanced Search                                                     |                                          |                                                                                                    |
|---------------------------------------------------------------------|------------------------------------------|----------------------------------------------------------------------------------------------------|
| Search for                                                          |                                          | Search History Saved Searches                                                                                                    |
| Enter search term                                                   | Anywhere                                 | No search history                                                                                                    |
| AND V                                                               | Anywhere<br>Author                       |                                                                                                    |
| Enter search term                                                   | Abstract<br>Rublication title            |                                                                                                    |
| Add a field                                                         | Sp Issue/Vol title<br>Content Item title | SEARCH TIPS                                                                                                    |
| INCLUDE:                                                            |                                          | SEARCHING                                                                                                    |
| All content Only content I have access to     EarlyCite Backfiles   | Volume<br>Issue<br>Page<br>Caption       | You can perform a search across all Emerald content<br>using either the Search tool at the top of each page or<br>the Advanced Search tool on this page. If you are a<br>registered user of the site, you can save your search<br>criteria in order to re-run the search later. By default |
| NARROW BY:                                                          |                                          | search results are sorted by relevance.                                                                                                    |
| Content type: Publication date:                                     |                                          | ADVANCED SEARCH                                                                                                    |
| Articles and Chapters     All dates     Case studies     Last month |                                          | Enter one or more search terms and select the type of                                                                                                    |

راهنمای استفاده از پایگاه اطلاعاتی "Emerald"؛ واحد علمسنجی دانشگاه علوم پزشکی کردستان

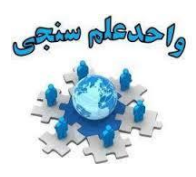

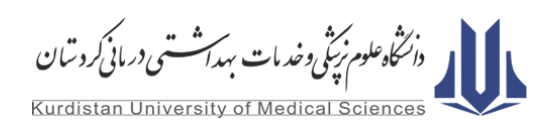

۵- در هنگام جستجوی پیشرفته؛ در صورت استفاده از دو فیلتر به طور همزمان، از گزینه AND به معنای اعمال هر دو فیلتر در نتایج OR به معنای اعمال دو فیلتر به طور جداگانه در نتایج و NOT به معنای عدم نمایش نتایج فیلتر دوم استفاده کنید.

| ļ  | Advanced Search                                                              |                     |                                                                                                    |
|----|------------------------------------------------------------------------------|---------------------|----------------------------------------------------------------------------------------------------|
|    | Search for                                                                   |                     | Search History Saved Searches                                                                                                    |
| 70 | Enter search term AND AND OR arch term                                       | Anywhere   Anywhere | No search history                                                                                                    |
|    | INCLUDE:<br>All content Only content I have access to<br>EarlyCite Backfiles |                     | SEARCH TIPS SEARCHING You can perform a search across all Emerald content using either the Search tool at the top of each page or the Advanced Search tool on this page. If you are a registered user of the site, you can save your search criteria in order to re-run the search later. By default |

۶- دو فیلتر نیز در پایین کادر جستجوی پیشرفته تعبیه شدهاند که برای تعیین نوع محتوا (مقالات و فصلهای کتب یا مطالعات

موردی) و بازهٔ زمانی انتشار رکوردها به کار میروند.

| Enter search term                                                  |                                                                                                    | Anywhere <b>v</b>                                                                                                    |
|--------------------------------------------------------------------|----------------------------------------------------------------------------------------------------|----------------------------------------------------------------------------------------------------|
| Add a field                                                        |                                                                                                    | SEARCH TIPS                                                                                                    |
| INCLUDE:<br>All content Only c<br>EarlyCite Backfill<br>NARROW BY: | ontent I have access to<br>es                                                                                                    | SEARCHING<br>You can perform a search across all Emerald content<br>using either the Search tool at the top of each page or<br>the Advanced Search tool on this page. If you are a<br>registered user of the site, you can save your search<br>criteria in order to re-run the search later. By default,<br>search results are sorted by relevance.                                            |
| Content type:<br>Articles and Chapters<br>Case studies             | Publication date:<br>All dates<br>Last month<br>Last 6 months<br>Last year<br>Specific date range<br>From: Month V<br>To: Month V<br>Year V<br>Year V<br>Year V | ADVANCED SEARCH<br>Enter one or more search terms and select the type of<br>content to be searched. For example, to search for<br>articles and chapters with the word "library" in their title,<br>enter the text "library" and select "Content item title".<br>Select any additional filters, such as the Publication<br>Date of "Last 6 months", and click "Search".<br>ADVANCED SEARCH TIPS |
|                                                                    |                                                                                                    | BOOLEAN SEARCH                                                                                                    |

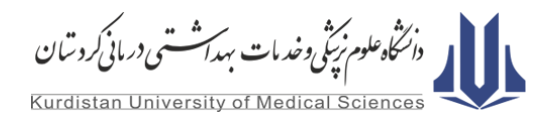

۲- دیگر گزینه های موجود در جستجوی پیشرفتهٔ پایگاه اطلاعاتی Emerald عبار تند از؛

– Add a field (+)

افزایش تعداد کادرهای جستجو.

- Only content I have access to

جستجو در بین محتوای قابل دسترس برای جستجوگر یا محتوای دسترسی آزاد.

- Accepted Articles

(سرویس مخصوص امرالد) نمایش مقالاتی که پذیرفته شدهاند اما هنوز به طور نهایی در نشریه به چاپ نرسیدهاند.

- Backfiles

نمایش شمارههای پیشین نشریاتی که دیگر به چاپ نمیرسند.

| Search for                                             |                                                                                                   | Clear search      |
|--------------------------------------------------------|---------------------------------------------------------------------------------------------------|-------------------|
| Enter search term                                      |                                                                                                   | Anywhere          |
| AND V                                                  |                                                                                                   |                   |
| Enter search term                                      |                                                                                                   | Anywhere <b>v</b> |
| +                                                      |                                                                                                   |                   |
| INCLUDE:                                               |                                                                                                   |                   |
| All content Only c                                     | ontent I have access to                                                                           |                   |
| Accepted Articles                                      | Backfiles                                                                                         |                   |
|                                                        | V                                                                                                 |                   |
| NARROW BY:                                             |                                                                                                   |                   |
| Content type:<br>Articles and Chapters<br>Case studies | Publication date:<br>All dates<br>Last month<br>Last 6 months<br>Last year<br>Specific date range |                   |
|                                                        | From: Month ▼ Year ▼<br>To: Month ▼ Year ▼                                                        |                   |
|                                                        | Search                                                                                            |                   |

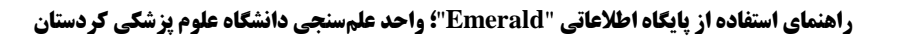

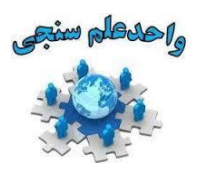

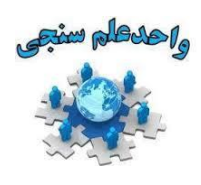

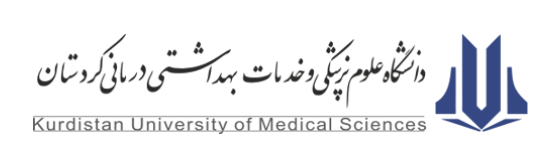

۸- در صفحهٔ نتایج جستحو، با استفاده از منوی سمت راست صفحه، می توانید نتایج را فیلتر کنید. بخش های این منو، به ترتیب از بالا به پایین، عبارتاند از: کلیدواژهها، نام انتشارات یا ناشر، تاریخ انتشار رکوردها، موضوع و نوع محتوا. در هر بخش، با انتخاب More+ گزینههای بیشتری از آن فیلتر نمایش داده خواهد شد.

| Q                      | in: Articles and Ch                                                                                                    | aplers Search Advanced Search                                                                                                    |
|------------------------|----------------------------------------------------------------------------------------------------|----------------------------------------------------------------------------------------------------|
| Search Resu            | llts                                                                                                    |                                                                                                    |
| Articles/Chapters (300 | Case Studies (4)                                                                                                    | Search History Saved Searches                                                                                                    |
| Order results by: 🛞 Re | elevance 💿 Newest First 💿 Oldest First                                                                                                    | Recently Searched                                                                                                    |
| Results: 1-20 of 300   | 1 2 3 4 5 6 7 8 9 10 Next>                                                                                                    | <ul> <li>[Anywhere: air pollution] AND [Publication Date:<br/>(01/01/2016 (Articles/Chapters - 300)</li> </ul>                                                                              |
|                        | Items per page 20 🔻                                                                                                    | <ul> <li>Anywhere: air pollution (Articles/Chapters -<br/>6023)</li> </ul>                                                                                                    |
| icon                   | key: You have access Partial access Backfile 🙀 Earlycite Abstract only                                                                                                    | <ul> <li>[Content Item title: digital marketing] AND<br/>[Publication Date: (Articles/Chapters - 23)</li> <li>Content Item title: digital marketing<br/>(Articles/Chapters - 74)</li> </ul> |
| 🔲 Sele                 | ct all For selected Items: Please select •                                                                                                    | (Alloces Chapters - (A)                                                                                                    |
| 1 🔳 (                  | Global research on air pollution between 2005 and 2014: a bibliometric study<br>Type: Research paper                                                                                                    | Refine Search                                                                                                    |
|                        | Collection Building, Volume: 35 Issue: 3, 2016<br>▼ Preview   Abstract   HTML   PDF (343 KB)   References   Reprints and Permissions                                                                                                    | Publication Date:                                                                                                    |
| 2 🔳                    | Exposure to air pollution and crime in the neighbourhood: Evidence from ine satisfaction data in Turkey Type: Research paper<br>Ozrur Ozdamar<br>International Journal of Social Economics, Volume: 43 Issue: 12, 2016<br>• Preview   Abstract   HTML   PDF (210 KB)   References   Reprints and Permissions | Keyword<br>Sustainability (30)<br>Sustainable Development (12)<br>Environment (8)<br>Cilimate Change (7)<br>+More                                                                           |
| 3 🔳 (                  | Impact of soil and air contaminants on the composition of rail-head surface<br>rust<br>Type: Research paper<br>Mohammed Abd El-Samea El-Hashemy , Ahmed Abdel Nazeer<br>Anti-Corrosion Methods and Materials, Volume: 63 Issue: 2, 2016                                                                      | Publication<br>Management of Env Quality (20)<br>World Engineering (14)<br>Benchmarking (9)<br>Int J of CI Chan Strat and Man (9)<br>+More                                                  |
| 4 🔳 (                  | Improving occupational health by modelling indoor pollutant distribution<br>Type: Research paper<br>Rul Pitarma, Miguei Lourenço, João Ramos<br>Facilities, Volume: 34 Issue: 56, 2016<br>▼Preview   Abstract   HTML   PDF (321 KB)   References                                                             | Publication Date<br>Last Year (290)<br>Last 5 Months (165)<br>Last 3 Months (90)<br>Last Month (37)                                                                                         |
| 5 🔳 (                  | Policy tools for agricultural nonpoint source water pollution control in the U.S. and E.U. Type: General review Ann Drevno Management of Environmental Quality: An International Journal, Volume: 27 Issue: 2, 2016<br>• Preview   Abstract   HTML   PDF (201 KB)   References   Reprints and Permissions    | Subject Public policy & environmental management (34) Environmental issues (23) Mechanical engineering (23) Engineering (22) +More Type                                                     |
| 6 🔳 (                  | TEM study of fine particles from coal-fired power plant ambient air<br>Type: Research paper<br>Wel Plan, Wenling Cheng, Hongya Niu, Jingsen Fan<br>World Journal of Engineering, Volume: 13 Issue: 4, 2016<br>▼ Preview   Abstract   HTML   PDF (202 KB)   References   Reprints and Permissions             | Research paper (95)<br>Case study (12)<br>Conceptual paper (10)<br>Literature review (7)<br>+More                                                                                           |

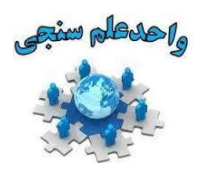

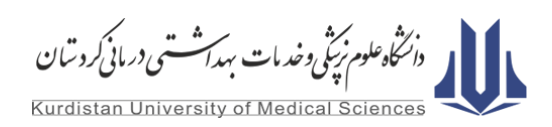

۹- برخی دیگر گزینههای موجود در صفحه نتایج عبارتاند از:

- Relevancy/Newest First/Oldest First

تغییر ترتیب نمایش نتایج بر اساس مرتبط ترین، جدیدترین و قدیمی ترین.

- Items per page

تغییر تعداد نمایش نتایج در هر صفحه.

– Select all

انتخاب تمام مقالات صفحه حاضر براى استخراج ارجاعات

– For selected items

افزودن به لیست، ارسال به ایمیل و دریافت اطلاعات استنادی.

(در پایین هر رکورد) Preview

مشاهدهٔ چکیدهٔ رکورد انتخاب شده. در این صفحه سایر امکانات و کدگذاریهای مربوط به دسترسیها را مشاهده میکنید.

| Search Resu           | 0) Case Studies (4)                                                                                                    |
|-----------------------|----------------------------------------------------------------------------------------------------|
| Order results by: 💿 R | televance 💿 Newest First 💿 Oldest First                                                                                                    |
| Results: 1-20 of 300  | 1 2 3 4 5 6 7 8 9 10 Next>                                                                                                    |
|                       | Items per page 20 🔻                                                                                                    |
| lcon key              | : You have access Partial access Backfile Earlycite Abstract only                                                                                                    |
|                       |                                                                                                    |
| Sele                  | ect all For selected items: Please select                                                                                                    |
| 1                     | Global research on air pollution between 2005 and 2014: a bibliometric study<br>Type: Research paper<br>Shankar Reddy Kolle, Shankarappa H. Thyavanahalli<br>Collection Building, Volume: 35 Issue: 3, 2016<br>▼ Preview   Abstract   HTML   PDF (343 KB)   References   Reprints and Permissions |

راهنمای استفاده از پایگاه اطلاعاتی "Emerald"؛ واحد علمسنجی دانشگاه علوم پزشکی کردستان

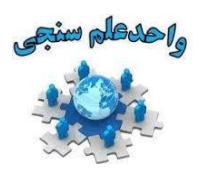

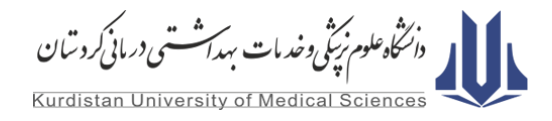

۱۰ در صفحهٔ اختصاصی هر رکورد، این اطلاعات قابل مشاهده هستند:

- عنوان مدرک
- چکیده مدرک(Abstract)
- گزینهٔ دانلود متن کامل مدرک (در صورت داشتن متن کامل)
- امکاناتی از قبیل افزودن مدرک به فهرست علاقه مندیها (Add to Marked List) ، دانلود اطلاعات کتابشناختی مدرک

برای وارد کردن در نرم افزارهای استناددهی (Download Citation)، پیگیری ارجاعات (Track Citations)

• دیگر اطلاعات کتابشناختی مدرک مانند اسامی نویسندگان، فرمت استناددهی به مدرک، شناسه دیجیتال مدرک (DOI)،

تعداد دفعات دانلود، کلیدواژه ها، ناشر، تاریخ دریافت، داوری و ارزیابی و پذیرش مقاله، دسترسی به نمودارها و نقشههای درج شده در متن مقاله به صورت مستقل و...

|   | <b>e</b> Emer                    | ald Insight                                                                                                    | brought to y                                 | ou by Kurdistan University of Medical Sciences                                                 |
|---|----------------------------------|----------------------------------------------------------------------------------------------------|----------------------------------------------|------------------------------------------------------------------------------------------------|
| I | Home Journals & Boo              | oks Case Studies                                                                                                    |                                              | Resource areas: Emerald Resources                                                              |
|   | Q                                | in: Th                                                                                                    | is Journal                                   | Search Advanced Search                                                                         |
|   | Home > Browse Journals & B       | Books > Collection Building > Volume 35, Issue 3 > Global research on air pollution                                                                                                    | n between 2005 and 2014: a bi                | bliometric study                                                                               |
|   | au 272                           | Collection Building                                                                                                    |                                              | 🛃 Select Language   🔻                                                                          |
|   | Creation Building                | ISSN: 0160-4953<br>Online from: 1978<br>Subject Area: Library & Information Science<br>Current Issue   Available Issues   Most Cited   Most Read   ToC Alert   RS<br>  Add to favorites | This title<br>is indexed<br>in <b>Scopus</b> | Want to know about<br>our research<br>as soon as<br>it's published?<br>Sign up<br>to Emerald's |
|   | < Pr                             | evious Article                                                                                                    |                                              | free e-mail alerts                                                                             |
|   | Global resear<br>bibliometric st | <mark>♣ save</mark><br>ch on <mark>air pollution</mark> between 2005 and 20<br>tudy                                                                                                    | 014: a                                       | Most Read Most Cited Related The most popular articles from this title:                        |
|   | Article Options and Tools        |                                                                                                    |                                              | Last Year Last 7 Days                                                                          |
|   |                                  | View: 📄 Abstract ।  PDF                                                                                                    |                                              | Collection evaluation: a foundation for<br>collection development                              |
|   | Add                              | References (55)<br>to Marked List I Download Citation   Track Citations   Reminstrate Permissions                                                                                       |                                              | Use of collection development policies in<br>electronic resource management                    |

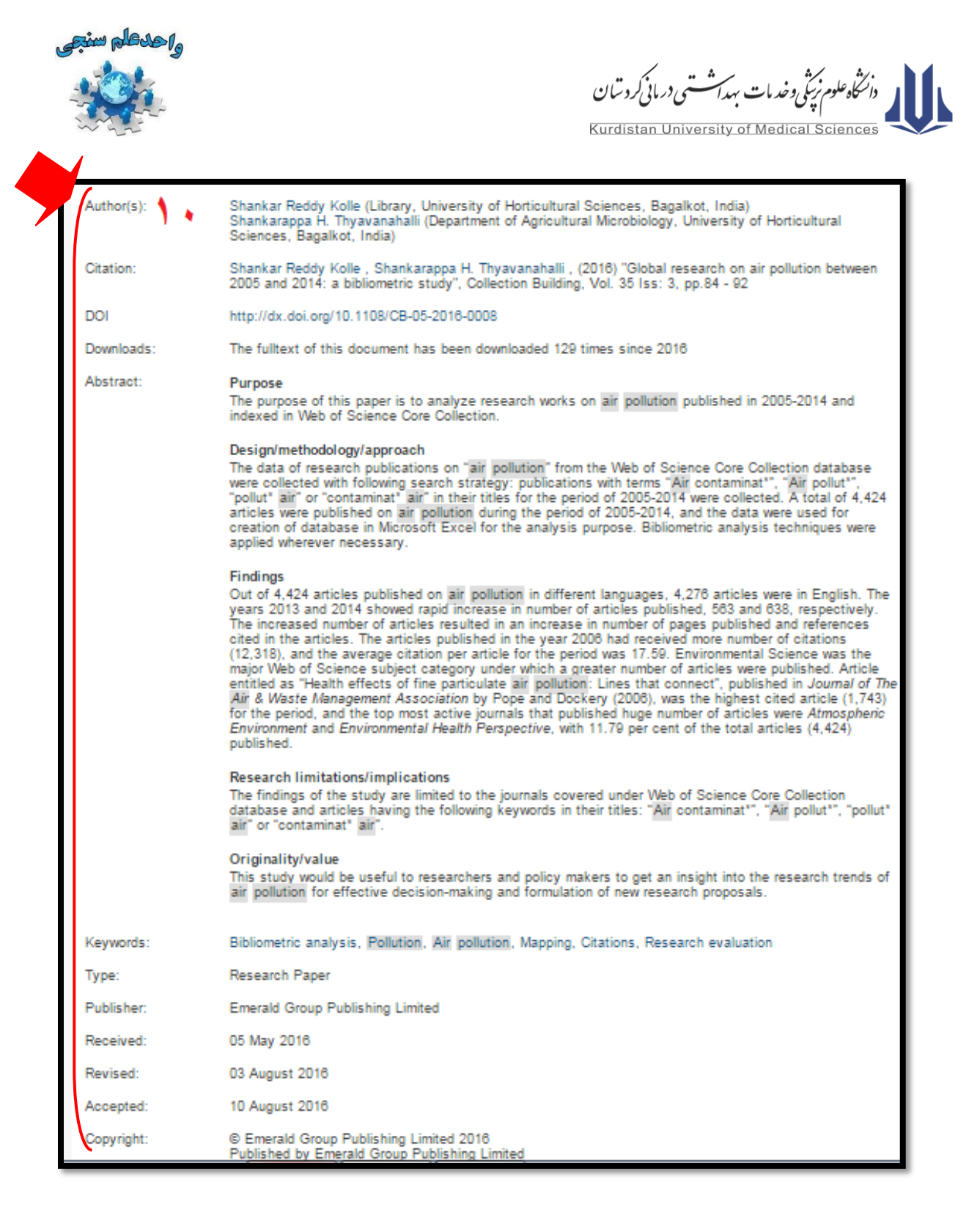

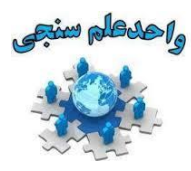

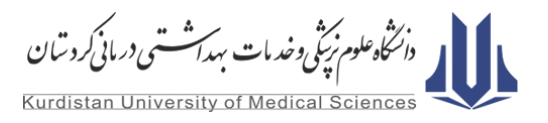

• •

#### Article Introduction

#### Section: Choose

Air pollution refers to the contamination of air, both inside and outside of our living environment; it can be physical, biological or chemical alteration to the air in the atmosphere (Jones, 1999; Ramanathan and Feng, 2009). The introduction of particulate matter, biological molecules and other harmful materials into the Earth's atmosphere causes pollution (Kanakidou et al., 2005). Pollutants of natural or man-made origin in air bring about diseases in plants (Heagle et al., 1973), animals, human beings (Becker et al., 1998) and other macro and microorganisms and cause damage or death (Babich and Stotzky, 1985). As the natural and built environments become polluted, it is difficult for living organisms to survive (Bozinovic and Oleksiak, 2011; Klerks and Weis, 1987).

Causes of air pollution are many. Emission of sulfur dioxide from burning of fossil fuels (Reddy and Venkataraman, 2002; Andreae and Marlet, 2001), carbon monoxide from improper or incomplete combustion and vehicular emissions (Dickerson, 2002) and nitrogen oxides and ammonia liberation from agriculture-related activities are the most hazardous gases in the atmosphere (Heagle et al., 1973). The quality of air is depleting because of the use of insecticides, pesticides and fertilizers in agricultural activities. Large amount of carbon monoxide, hydrocarbons, organic compounds and chemicals that are released into the air by manufacturing industries (Poisson et al., 2000), hydrocarbons and various other chemicals that are released in to the air atmosphere by petroleum refineries, dust and other chemicals that are released during mineral extraction from the Earth (Dudka and Adriano, 1997) and household activities involving cleaning products, painting, etc. that emit toxic chemicals (Nazaroff and Weschler, 2004) and suspended particulate matter into air (Basha et al., 2007) are the common pollutants of air.

Air pollution affects living organisms in several ways. They are known to create several respiratory and other cardiopulmonary diseases along with lung cancer (Pope *et al.*, 2002). Several millions are known to have died because of ill effects of air pollution. Children in areas exposed to air pollutants are said to commonly suffer from pneumonia and asthma (Brunekreef and Holgate, 2002). Global warming is another direct effect on the environment. With increased temperatures worldwide, increase in sea levels and melting of ice from colder regions and icebergs, displacement and loss of biodiversity have already signaled an impending disaster (Blanchon and Shaw, 1995). Nitrogen oxides and sulfur oxides are released into the atmosphere during the burning of fossil fuels, resulting in acid rain (Carmichael *et al.*, 2002). Acid rain can cause great damage to humans, animals and crops. Eutrophication is another problem encountered because of air pollution (Schwarzenbach *et al.*, 2008), a condition where high amount of nitrogen gets deposited in aquatic bodies and turns itself into algae and adversely affects fish, plants and animal species(Trombulak and Frissell, 2000). Toxic chemicals present in the air can force wildlife species to move to a new place and change their habitat (Eisler, 1988). The toxic pollutants deposited over the surface of the water can also affect sea animals. Earth's ozone layer is depleting because of the presence of chlorofluorocarbons and hydrochlorofluorocarbons in the atmosphere and can cause skin- and eye-related problems (Tsai, 2002).

The knowledge about air pollution and its causes and effects on biosphere was illustrated time and again by researchers world over. Through research efforts, measures to control air pollution were addressed (Dockery *et al.*, 1993; Kampa and Castanas, 2008; Mills *et al.*, 2009; Curtis *et al.*, 2006; Bernstein *et al.*, 2004). We need to overcome this problem of air pollution to see a better tomorrow. Several attempts have been made worldwide on personal, industrial and governmental levels to curb the intensity of air pollution, as it is rising at abnormal proportions than the tolerable levels (Eisler, 1988; Trombulak and Frissell, 2000; Schwarzenbach *et al.*, 2008). We, in this paper, analyzed various research activities on air pollution and its impact on biosphere for the period 2005-2014. The knowledge structure on air pollution is obtained by the analyses of scientific research indexed in Web of Science Core Collection and formulated subject category analysis, keyword analysis, top ten cited articles, major contributing research organizations, most cited authors, citation life cycle of top ten most cited articles and most productive publications for the period 2005-2014. The review of knowledge structure of research on air pollution can be worth to researchers and policy makers to get an insight into current trends and status of air pollution research for effective decision-making and formulation of new research proposals.

#### Methodology

#### Section: Choose 🔹 🔺

The research works carried out worldwide on air pollution are enormous. Mapping of the research outcome is important from the point of our focus on future environment conservation. In this study, we have collected the data of research publications on "air pollution" from Web of Science Core Collection with the following search strategy: publications with terms "Air contaminat", "Air pollut", "pollut" air" or "contaminat" air" in their titles for the period of 2005-2014 were collected; a similar search strategy was used by Guo et al. (2014) in case of soil contamination. Further, we restricted our search to scientific research articles, as our purpose was to analyze the trends in air pollution research at the global level for the period spanning one decade (2005-2014). A total of 4,424 articles were published on air pollution during the period of 2005-2014. A large number of articles were published in

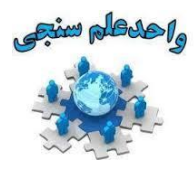

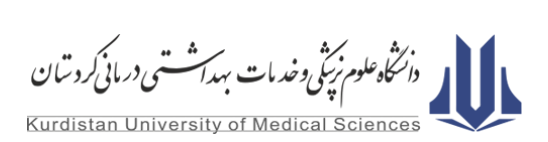

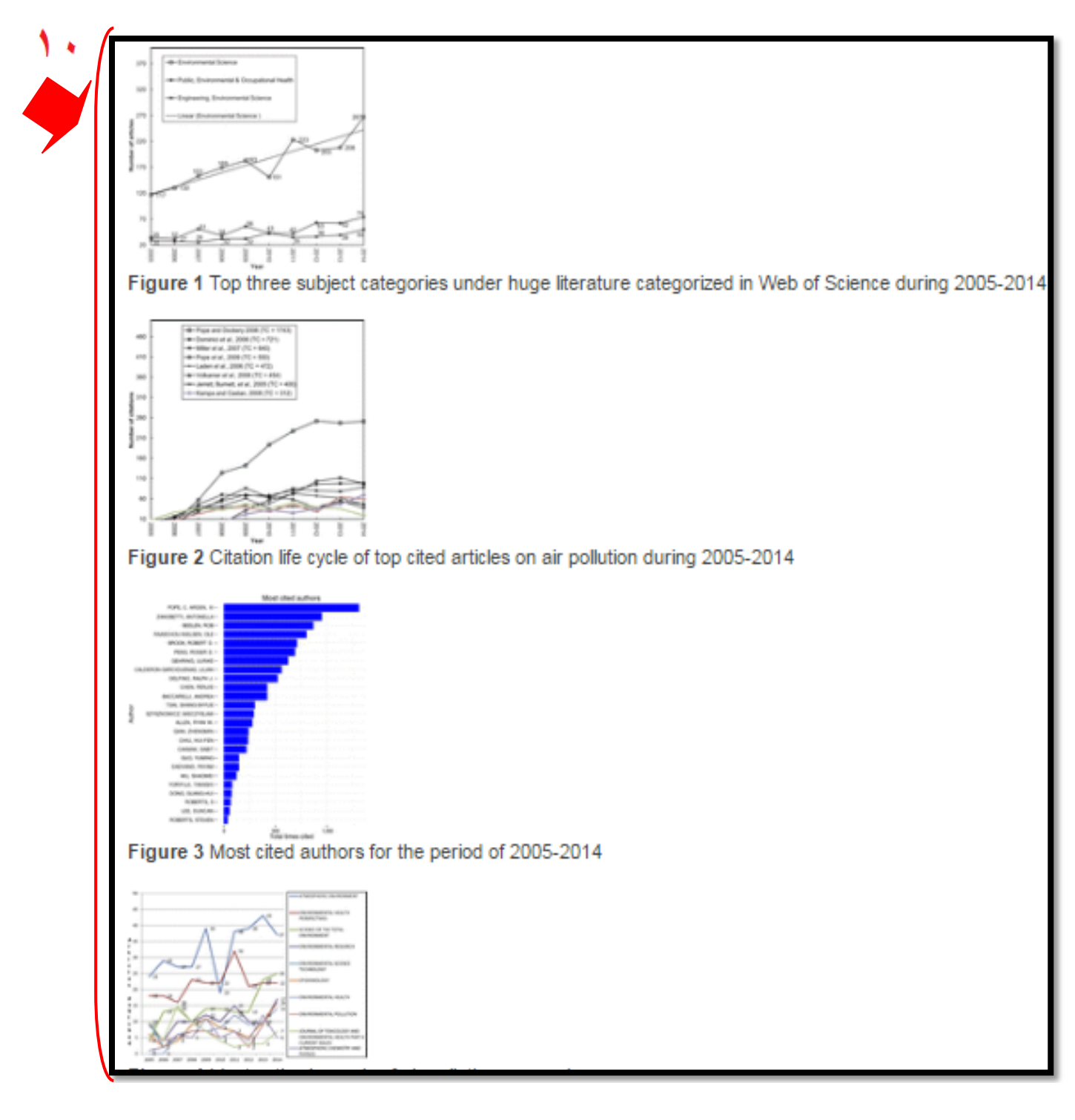

| ۱.<br>• | واحدام سنجی<br>واحدام سنجی<br>Figure 5 Keywords occurred | دانتگاه علوم نریکی و خدمات بهداشتسی درمانی کرد شان<br>Kurdistan University of Medical Sciences                                                                                                    |
|---------|----------------------------------------------------------|----------------------------------------------------------------------------------------------------|
|         | Click to view table                                      | Table I Scientific descriptors during 2005-2014                                                                                                    |
|         | Click to view table                                      | Table II Top ten cited articles with their year wise break up of citation counts                                                                                                    |
|         | Click to view table                                      | Table III Cluster profile of keyword analysis                                                                                                    |
|         | References 1.                                            | Andreae, M.O. and Marlet, P. (2001), "Emission of trace gases and aerosols from biomass burning", Global Biogeochemical Cycles, Vol. 15 No. 4, pp. 955-966. , [Google Scholar] [CrossRef], [ISI] [Infotrieve]                                                      |
|         | 2.                                                       | Babich, H. and Stotzky, G. (1985), "Heavy metal toxicity to microbe-mediated ecologic processes: a review and potential application to regulatory policies", Environmental Research, Vol. 36 No. 1, pp. 111-137., [Goog le Scholar] [CrossRef], [ISI] [Infotrieve] |

 Basha, S., Gaur, P.M., Thorat, R.B., Trivedi, R.H., Mukhopadhyay, S.K., Anand, N., Desai, S.H., Mody, K.H. and Jha, B. (2007), "Heavy metal content of suspended particulate matter at world's largest shipbreaking yard, Alang-Sosiya, India", Water, Air, and Soil Pollution, Vol. 178 Nos 1/4, pp. 373-384. , [Google Scholar] [CrossRef], [ISI] [Infotrieve]

منابع (تهیه و تنظیم، اصلاح و بازآرایی؛ امیر رمضانی، معصومه انصاری)

- ✓ http://www.emeraldgrouppublishing.com/about/index.htm
- ✓ https://de.wikipedia.org/wiki/Emerald\_Group\_Publishing
- http://iranpaper.ir (۱۳۹۵ )

\*\*\* با توجه به اینکه واحد علم سنجی دانشگاه علوم پزشکی کردستان در نظر دارد راهنمای ثبت نام و دریافت کدهای ORCID،

Google Scholar Citation و سایر پایگاهها و سامانهها را در جهت سهولت استفادهٔ کاربران و ایجاد یکدستی اطلاعاتی، به منظور

افزایش رؤیت پذیری تولیدات علمی اعضای هیئت علمی دانشگاه تدوین، تنظیم و ارائه کند، راهنماها با عنوان "راهنمای شمارهٔ ...؛

موضوع" تدوین و به توالی اطلاعرسانی خواهند شد. در صورت وجود هر گونه سؤال با واحد علمسنجی دانشگاه به شمارهٔ ۳۳۶۶۴۶۴۹

تماس حاصل فرمایید و یا با نشانی پست الکترونیک sci@muk.ac.ir مکاتبه فرمایید.